## Brukerveiledning for JM's entreprenørportal

Denne brukerveiledningen inneholder følgende:

- Hvordan opprette en konto i JM's entreprenørportal

- Håndtere bestillinger i JM's entreprenørportal

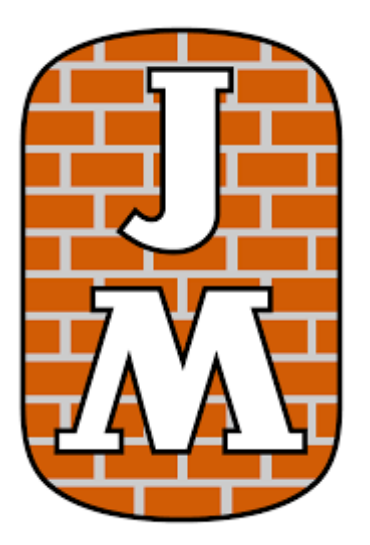

## Opprette en bruker i JM's entreprenørportal

 For å få tilgang til entreprenørportalen må du først få en e-post invitasjon fra JM. Dette kan du be din kontakt hos JM om å få tilsendt!

Du vil få en e-post med en link.

2. Klikk på linken, og velg Løs inn invitasjon.

NB! Ikke klikk i ruten «Jeg har en eksisterende forretningsforbindelse».

| + Logg på    | Løs inn invi | tasjon                                                                                                    |
|--------------|--------------|----------------------------------------------------------------------------------------------------|
| Registrer de | eg med e     | n invitasjonskode                                                                                              |
| * Invitasjo  | onskode      | ykoKHUVceor4ryZTG-sOMpeX-GGdhJ8zE3VZ-DnNIkEzWQJN2C7fLkCglqGm9gfSsnWgBjLvgKtt4mzFNBqWB2TaEC8jnHveKYEqWGPW9qTH2C |

Deretter får du opp følgende bilde:

| ENTR | EPRENØRPO                      | ORTAL                      |                      |                     |                        |                     |                     |                     |       |        |         |         |         |         | A      | Ι     | Hjelp  | Ι | Norsk b | okmål + |
|------|--------------------------------|----------------------------|----------------------|---------------------|------------------------|---------------------|---------------------|---------------------|-------|--------|---------|---------|---------|---------|--------|-------|--------|---|---------|---------|
|      | Logg på                        | Løs inn inv                | nvitasjon            |                     |                        |                     |                     |                     |       |        |         |         |         |         |        |       |        |   |         |         |
|      | Innløsingskode<br>sOKqegLkjhlk | :: IDayke7Yj<br>d-yz-uGdIW | YpHHWdiC<br>Wr4bVnXV | (HsAGzy3<br>ks6kjOm | 3FfJkGslu<br>IQL-V6cSF | ubH4aQv<br>Fenjlwpe | vtkFM9a-<br>euuQncO | -upEI7Cx<br>JFS22JE | cJF4- | pTHQoH | HIQU8Yw | /I40BmB | lai7qW) | (5OYjbz | oxFKYa | 19ruv | wOGIwo |   |         |         |
|      | Registrer de                   | eg for en                  | n ny lok             | al forre            | etnings                | forbin              | delse               |                     |       |        |         |         |         |         |        |       |        |   |         |         |
|      |                                | E-post                     |                      |                     |                        |                     |                     |                     |       |        |         |         |         |         |        |       |        |   |         |         |
|      | * Brui                         | kernavn                    |                      |                     |                        |                     |                     |                     | ]     |        |         |         |         |         |        |       |        |   |         |         |
|      | -                              | Passord                    |                      |                     |                        |                     |                     |                     |       |        |         |         |         |         |        |       |        |   |         |         |
|      | * Bekreft                      | passord                    |                      |                     |                        |                     |                     |                     |       |        |         |         |         |         |        |       |        |   |         |         |
|      |                                |                            | Regist               | trer                |                        |                     |                     |                     |       |        |         |         |         |         |        |       |        |   |         |         |

- 3. Feltet E-post er forhåndsutfylt med din e-post adresse. Hvis du vil bytte, vær klar over at den nye adressen overskriver den gamle i JM sitt system.
- 4. I feltet Brukernavn, velger du et navn du skal anvende hver gang du logger inn i portalen.

5. Angi så et passord som du vil benytte ved innlogging, og bekreft det ved å legge det inn en gang til.

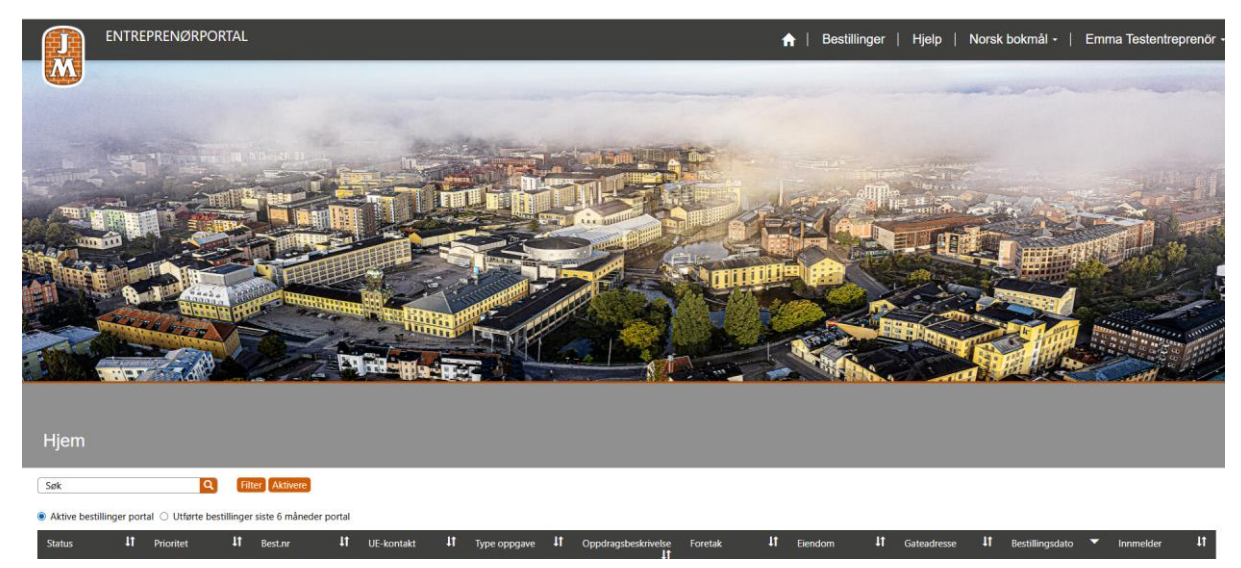

6. Klikk på Registrer. Når registreringen er ferdig, vil denne siden vises:

Her kommer de bestillinger som sendes fra JM til ditt firma. For mer informasjon om hvordan disse skal håndteres, se under.

## Håndtere bestillinger i JM's entreprenørportal

1. JM's entreprenørportal ligger her: <u>https://entreprenorsportalen.jm.se/nb-NO/SignIn</u>

Et tips er å spare linken som et bokmerke i din webleser så du raskt kommer inn i portalen.

- 2. Når JM sender en bestilling til deg, sendes en e-post til oppgitt e-postadresse.
- 3. Fra startsiden logger du inn med det brukernavnet og passordet du oppga ved registreringen.
- 4. Når du logger inn i entreprenørportalen vises startsiden, med en liste over alle dine aktive bestillinger. Alle saker som kommer inn i portalen fra JM kalles for bestillinger, uansett om det er reklamasjoner eller fakturerbare oppdrag.

5. Du kan søke opp en bestilling på flere måter. Du kan sortere ved å klikke på overskriften i kolonnene. I søkefeltet kan du søke på forskjellige nøkkelord. Via knappen «Filter» får du fram en rullgardin der du kan søke på ulike statuser. NB! Du må klikke på «Aktivere» for at filtreringen skal slå inn. Ikke alle statuser er søkbare.

|                                            | TAL                                                                                                    |                                        |                |                         |    | A                   |
|--------------------------------------------|----------------------------------------------------------------------------------------------------|----------------------------------------|----------------|-------------------------|----|---------------------|
|                                            |                                                                                                    |                                        |                |                         |    |                     |
| Bestillinger                               |                                                                                                    |                                        |                |                         |    |                     |
| Søk                                        | Filter Aktivere                                                                                         |                                        |                |                         |    |                     |
| Aktive bestillinger portal O Utførte besti | Status                                                                                                  | al                                     |                |                         |    |                     |
| Status It Prioritet                        | <ul><li>Nytt</li><li>Beställning mottagen</li></ul>                                                     | † UE-kontakt                           | ţţ             | Type oppgave            | ţţ | Oppdragsbeskrivelse |
| Ny Normal                                  | <ul> <li>Material beställt</li> <li>Utfört</li> <li>Anmälare svarar inte</li> <li>Tackar nej</li> </ul> | Mejlkontakt Ei<br>Testföretag (p<br>A) | mmas<br>rojekt | Fakturerbart<br>oppdrag |    | TEST                |

6. Du kan også velge forskjellige visninger. Klikk på «Aktive Bestillinger Portal» så vises de bestillingene som er sendt til ditt firma, og som ikke er i status utført eller avvist. Alternativet «Utførte bestillinger siste 6 måneder portal» viser bestillinger som er utført de siste 6 månedene.

|   |           | ENTF          | Reprenørpc         | RTAL      |                |             |                                  |                   |                         |            | 1                   |
|---|-----------|---------------|--------------------|-----------|----------------|-------------|----------------------------------|-------------------|-------------------------|------------|---------------------|
|   |           |               |                    |           |                |             |                                  |                   |                         |            |                     |
| l | Bestil    | linger        |                    |           |                |             |                                  |                   |                         |            |                     |
|   | Søk       |               | Q                  | Fi        | ter Aktivere   |             |                                  |                   |                         |            |                     |
| ( | Aktive be | estillinger p | ortal 🔿 Utførte be | stillinge | r siste 6 måne | eder portal | )                                |                   |                         |            |                     |
|   | Status    | ţt            | Prioritet          | ţţ        | Best.nr        | ļ†          | UE-kontakt                       | ţţ                | Type oppgave            | <b>↓</b> † | Oppdragsbeskrivelse |
|   |           | Ny            | Normal             |           | 250626-1       | 05451-01    | Mejlkontakt<br>Testföretag<br>A) | Emmas<br>(projekt | Fakturerbart<br>oppdrag |            | TEST                |

7. Åpne en bestilling ved å klikke hvor som helst på en «bestillingsrad». Da vil du få opp den informasjonen du trenger for å gå videre.

|                                      |   | Status (entreprenør) |
|--------------------------------------|---|----------------------|
| ontakt Emmas Testföretag (projekt A) | ٩ | Ny                   |
| *                                    |   | Avtalt tid med kunde |
| -105451-01                           |   | DD.MM.YYYY HH:mm     |
| ppgave *                             |   | Feltyp               |
| rbart oppdrag                        |   |                      |
| igsbeskrivelse                       |   | Rotorsak             |
|                                      |   |                      |
|                                      |   | Handlingsbeskrivelse |

8. Oppe til venstre vises bl.a. «Type oppgave». Det framgår om bestillingen handler om en reklamasjon eller om det er et fakturerbart oppdrag.

| Entreprenør kontakt           |   |   |  |  |  |  |  |  |
|-------------------------------|---|---|--|--|--|--|--|--|
| Mejlkontakt Emmas Testföretag | × | ۹ |  |  |  |  |  |  |
| Best.nr *                     |   |   |  |  |  |  |  |  |
| 40905-101115-01               |   |   |  |  |  |  |  |  |
|                               |   |   |  |  |  |  |  |  |
| Type oppgave *                |   |   |  |  |  |  |  |  |

9. Når en bestilling håndteres i portalen, finnes flere alternativer for «Status» som du ser eksempler på under. En nylig innkommet bestillinger har status «Ny». Det første du da skal gjøre er å sette status til «Bestilling mottatt» eller «Avvis» for enten å akseptere eller avslå bestillingen. Avslår du, må feltet «Handlingsbeskrivelse» fylles inn med en forklaring. Der du velger avventer tilbakemelding fra JM ber vi også om at du legger inn en kommentar lengst ned på siden til høyre for Dialog med JM. (Se bilde under.)

| Ny                             | ~ |
|--------------------------------|---|
| Velg                           |   |
| Ny                             |   |
| Bestilling mottatt             |   |
| Materialer bestilt             |   |
| Utført                         |   |
| Kunde svarer ikke              |   |
| Avslår                         |   |
| Venter på annen årstid         |   |
| Venter på info. fra kunde      |   |
| Avtalt tid med kunde           |   |
| Under utredning                |   |
| Avventer tilbakemelding fra JM |   |

 Litt lenger ned til venstre vises feltet «Bestillingsdato», «Forventet kontaktdag senest» og «Forventet leveransedato senest» Det baserer seg på avtalen mellom JM og ditt firma!

| Dato for bestilling     |
|-------------------------|
| 05.09.2024              |
| Forventet kontaktdag    |
| 10.09.2024              |
| Forventet leveransedato |
| 04.10.2024              |

- 11. Nå er det på tide å kontakte innmelder. Kontaktopplysninger til innmelder vises under «Handlingsbeskrivelse» til høyre.
- 12. Kontaktopplysninger er oppgitt i portalen.
- 13. Når kontakt er gjort, bytt status til «Avtalt tid med kunde» (samt legg inn tiden som er avtalt under). Eller så du velger en annen passende status. På den måten får JM oversikt over status på dine bestillinger.

| agre                          |   |   |                      |  |
|-------------------------------|---|---|----------------------|--|
| Entreprenør kontakt           |   |   | Status (entreprenør) |  |
| Mejlkontakt Emmas Testföretag | × | ۹ | Bestilling mottatt   |  |
|                               |   |   | Avtalt tid med kunde |  |
| Best.nr *                     |   |   |                      |  |

 Har du noen spørsmål eller kommentarer til JM så kan du scrolle lengst ned på siden og sende en kommentar. Denne går da til ansvarlig person hos JM. Informasjonen blir også loggført. Når du får svar fra JM vises det på samme sted.

| Dialog med JM                              | Cegg til kommentar |
|--------------------------------------------|--------------------|
| Det finnes ingen aktiviteter å vise.       |                    |
|                                            |                    |
|                                            |                    |
| ×                                          |                    |
| Kommentar                                  |                    |
|                                            |                    |
| 1                                          |                    |
| Legg ved en fil Velg filer Ingen fil valgt |                    |
| Send Avbryt                                |                    |

- 15. Fordelen med å legge en kommentar er at kommunikasjonen dokumenteres med dato og kan ikke overskrives.
- 16. Du finner kontaktinformasjonen til JM litt høyere opp på siden.

**JM kontaktperson:** Vår ansatt som kan kontaktes om du har spørsmål i saken. Ønsker du å ringe, finner du telefonnummeret her. Ønsker du at vedkommende får en e-post, benytter du kommentarfeltet som nevnt over, slik at det genereres en e-post derfra!

| JM kontaktperson                                | ١ |
|-------------------------------------------------|---|
| PM Testare NO                                   | I |
| E-post<br>pm.testareno@jmonline.onmicrosoft.com |   |
| Telefon                                         | I |
| Angi et telefonnummer                           | J |

17. Når bestillingen er ferdig er det viktig å fylle inn Feiltype, Rotårsak og Handlingsbeskrivelse før dere setter inn status Utført og trykker Lagre øverst til venstre i bestillingen.

| intreprenør kontakt                       |   |   | S   | tatus (entreprenør)               |   |
|-------------------------------------------|---|---|-----|-----------------------------------|---|
| fejlkontakt Emmas Testföretag (projekt A) | × | Q |     | Utført                            |   |
| Sest.nr *                                 |   |   |     | vtalt tid med kunde               |   |
| 250626-105451-01                          |   |   |     | DD.MM.YYYY HH:mm                  |   |
| Type oppgave *                            |   |   | (   | eltyp                             |   |
| akturerbart oppdrag                       |   |   |     | Feil produkt                      | × |
| Oppdragsbeskrivelse                       |   |   | R   | otorsak                           |   |
| EST                                       |   |   |     | Feil på produktet                 | × |
|                                           |   |   |     | landlingsbeskrivelse              |   |
|                                           |   |   | 1.1 | (Beskrivelse av hva som er gjort) |   |

Bestillingen vil etter en stund å finne i Utførte bestillinger siste 6 måneder.